## SKYNEW ミニ PC S4HDMI 接続でモニターから音声が出ない場合 BIOS 更新手順

1. USB メモリをご準備いただき、コンピュータに挿入してフォーマットしてください。

|                   |                          | フォーマット - ESD-USB (D:) × |
|-------------------|--------------------------|-------------------------|
|                   |                          | 容量(P):                  |
| <b>7</b> Þ        | ダウンロード                   | デオ 14.8 GB ×            |
|                   |                          | ファイル システム(F)            |
|                   | ピクチャ                     | FAT32 (既定) ~            |
|                   |                          | アロケーション ユニット サイズ(A)     |
| D                 |                          | 8192 /(11-              |
|                   |                          | デパイスの既定値を復元する(D)        |
| フ (2)<br>ディスク (C) | ESD-USB (D:)             | ポリューム ラベル(1)            |
| 1 96 0 GB/118 GB  | ► ● 空き領域 14.8 GB/14.8 GB | ESD-USB                 |
| 1, 100 00, 110 00 |                          | フォーマット オプション(0)         |
|                   |                          | クイックフォーマット(Q)           |
|                   |                          |                         |
|                   |                          |                         |
|                   |                          |                         |
|                   |                          | 開始(S 閉じる(C)             |

2. USB メモリは FAT32 形式でフォーマットをしてください。詳細は下の図を参考にしてください。

| Format (H:) X                                                      |  |  |  |
|--------------------------------------------------------------------|--|--|--|
| Capacity:                                                          |  |  |  |
| 10.2 GB ~                                                          |  |  |  |
| <u>File</u> system                                                 |  |  |  |
| FAT32 (Default) ~                                                  |  |  |  |
| NTFS<br>EAT22 (Default)                                            |  |  |  |
| exFAT                                                              |  |  |  |
| Restore <u>d</u> evice defaults<br>Volume <u>l</u> abel<br>TOSHIBA |  |  |  |
| Format options                                                     |  |  |  |
| Quick Format                                                       |  |  |  |
|                                                                    |  |  |  |
|                                                                    |  |  |  |
|                                                                    |  |  |  |
| Chart Chart                                                        |  |  |  |

## 3. 以下の URL をクリックして BIOS 更新用のファイルをダウンロードしてください。 ダウンロードした ZIP ファイルは USB メモリのルートディレクトリに解凍してください。

http://SZB.ezconnect.to/portal/apis/fileExplorer/share\_link.cgi?link=Oko4-RaMXxk5kfGAmumFvg

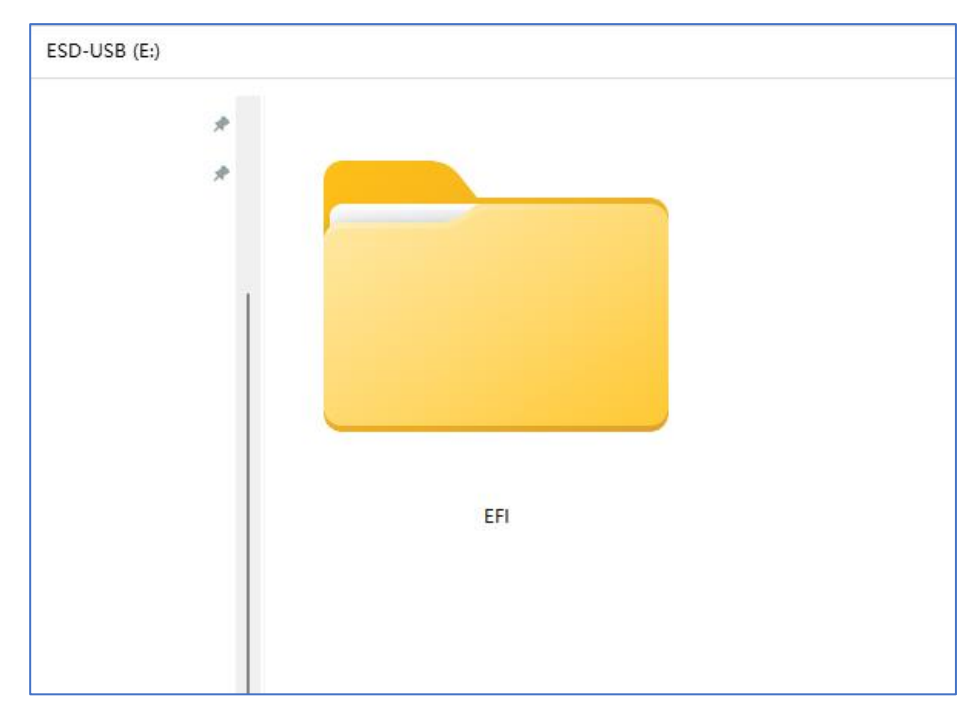

4. USB メモリのルートディレクトリに解凍後は、以下の写真のようになります。

5. BIOS の更新を行います。

上記で準備した USB メモリが USB ポートに挿入されていることを確認し、PC を起動してください。 起動時に〈DEL〉キーを迅速に連打していただき、BIOS 管理画面に入ってください。

メニューを以下の図のように「Save & Exit」タブの「UEFI: USB DESK xxxx」に移動し、Enter キーを押して USB メモリのブートモードに入ってください。

| Aptio Setup Utility – Copyright (C)<br>Main Advanced Chipset Security Boot Save & E                                                                           | 2024 American<br>Xit                 |
|----------------------------------------------------------------------------------------------------|--------------------------------------|
| Save Changes and Exit<br>Discard Changes and Exit<br>Save Changes and Reset<br>Discard Changes and Reset                                                      |                                      |
| Restore Defaults<br>Save as User Defaults<br>Restore User Defaults                                                                                            |                                      |
| Boot Override<br>Windows Boot Manager (PO: FORESEE 128GB SSD)<br>UEFI: USB DISK 2.0 PMAP, Partition 1<br>Generic STORAGE DEVICE 1206<br>PO: FORESEE 128GB SSD |                                      |
| USB DISK 2.0 PMAP<br>Launch EFI Shell from filesystem device                                                                                                  | ↑↓<br>En<br>+/-<br>F1:<br>F2:<br>F3: |
|                                                                                                    | F4:<br>ESC                           |

6. システムが自動的に dos shell の状態となります。点滅するカーソルの位置で、数字の 1 を入力し、ENTER キーを 押して実行してください。

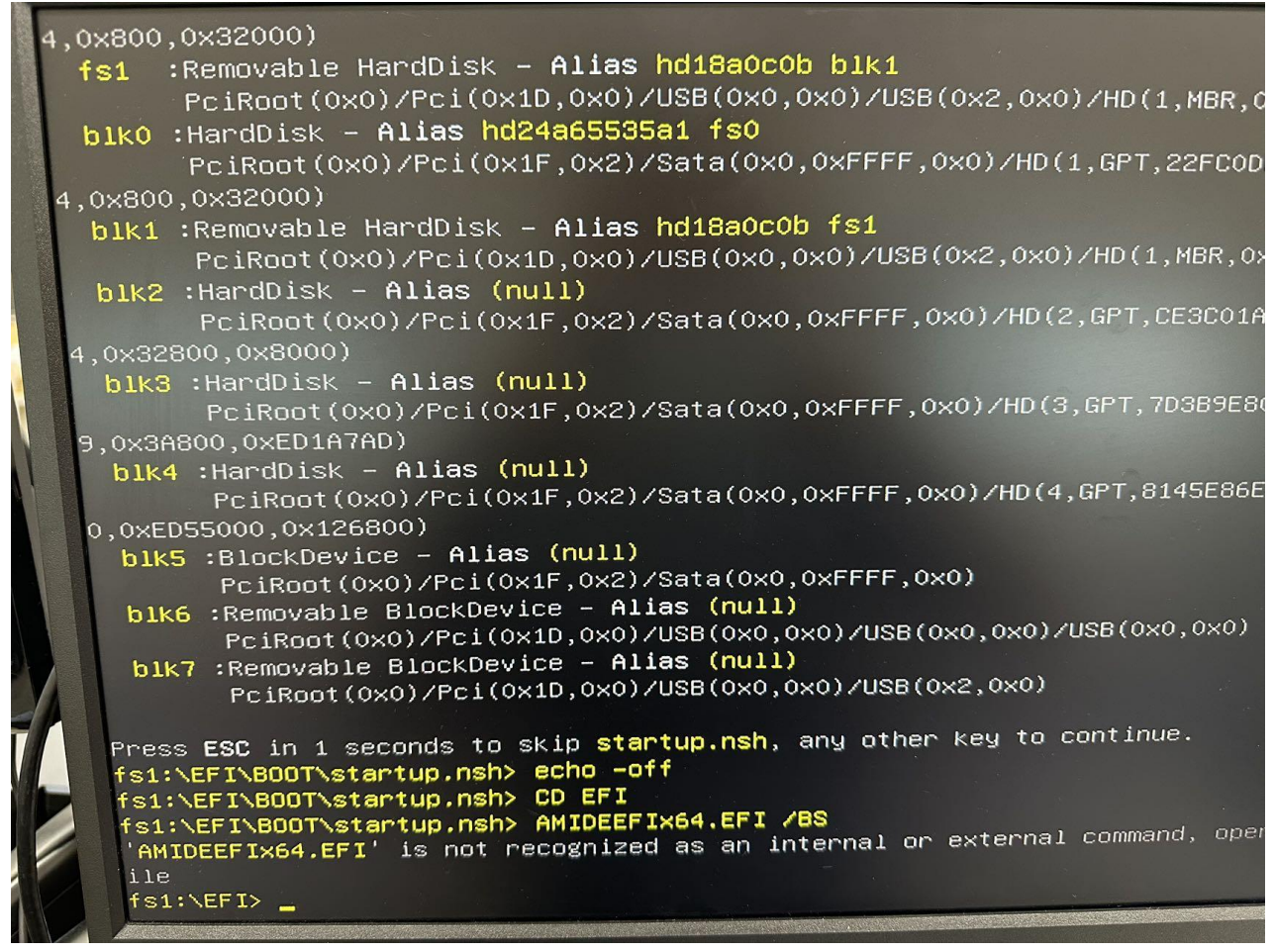

7 自動的に BIOS の更新を行います。更新が完了したら、カーソルの位置で EXIT と入力し、ENTER キーを押してか ら、シャットダウンして再起動してください。これで BIOS の更新が完了となります。

| 3 Dir(s)<br>3 Dir(s)<br>S1:\EFI> 1<br>Afu515_0064 HKBDWT11-ALC897-HDMI.BIN /P /B /N /X                                                                                                    |
|----------------------------------------------------------------------------------------------------|
| AMI Firmware Update Utility v5.15.01.0075<br>Copyright (c) 1985–2022, American Megatrends Internation<br>All rights reserved. Subject to AMI licensing agreeme                                                                                                    |
| <ul> <li>System BIOS Guard Support Enabled</li> <li>Reading flash Done</li> <li>ME Data Size Checking Pass</li> <li>FFS Checksums Pass</li> <li>Check RomLayout Pass</li> <li>Check RomLayout Done</li> <li>Updating Main Block Done</li> <li>Verifying Main Block Done</li> <li>Updating Boot Block Done</li> <li>Updating Boot Block Done</li> <li>Verifying Boot Block Done</li> <li>Verifying Boot Block Done</li> <li>Verifying Boot Block Done</li> <li>Verifying Boot Block Done</li> <li>Verifying Boot Block Done</li> <li>Verifying Boot Block Done</li> <li>Verifying NVRAM Block Done</li> <li>Process completed.</li> </ul> |
| ts1:\EFI> EXIT_                                                                                                    |